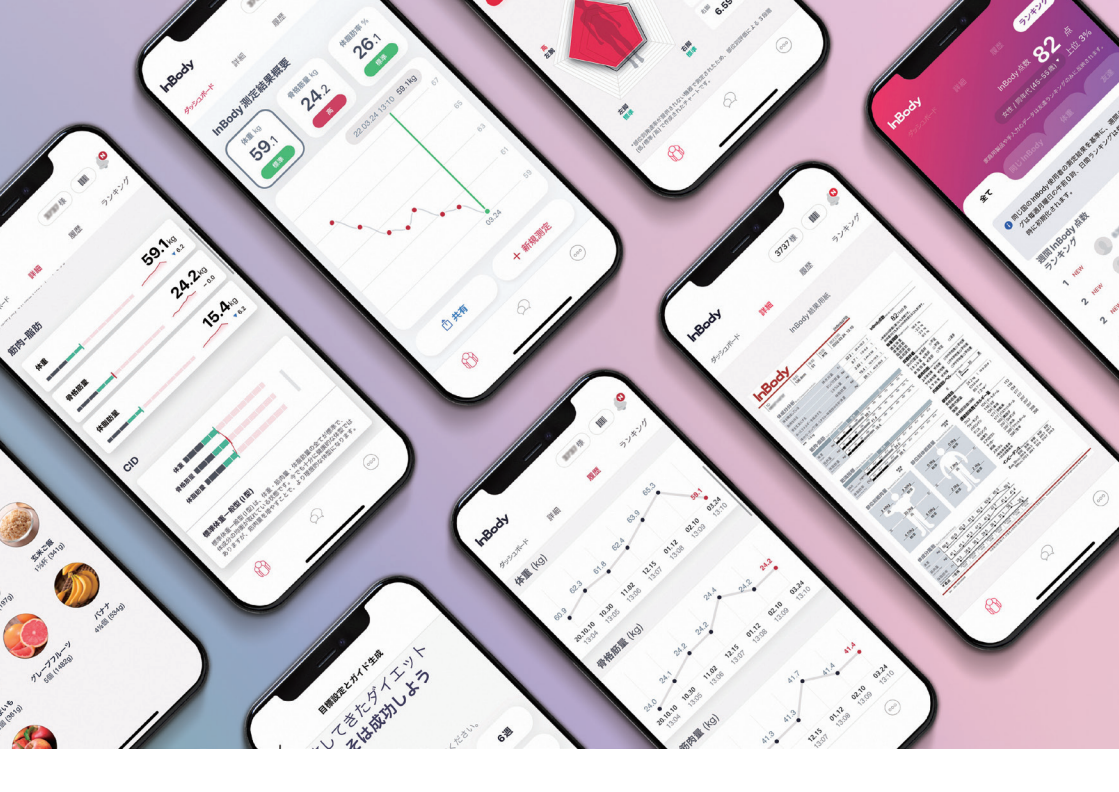

## アプリでInBody結果が管理できます。

- \* 測定時にIDと携帯番号を入力する必要があります。
- \* IDを入力して測定する場合、インボディ・ジャパンの方針に則り測定データを当社スタッフが閲覧できるようになり ますので、そのことにご承知いただいた上でサービスにお申し込みください。

## まずは InBody アプリをダウンロードしてください。

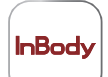

**InBody(無料)** App Store、または Google Play ストアからアブリケーションをダウン ロードできます。

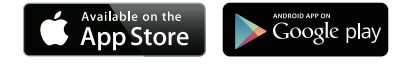

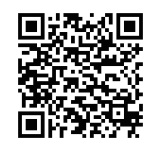

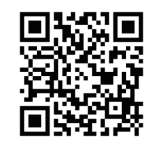

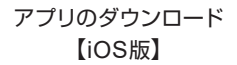

アプリのダウンロード 【Android版】

<互換性> O iPhone: iOS8.0以上 O Android: 5.0以上

\* タブレット端末ではアプリケーションをダウンロードできません。\* 通信環境がない場所ではアプリケーションを起動することができません。

\* QRコードが読み取れない場合は Google Playストア、または App store内から 「インボディ」 で検索してください。

## ダウンロード完了後にInBodyアプリを起動して、 新規登録を行ってください。

@ < I

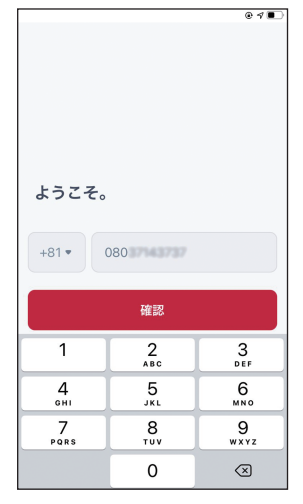

 InBody アプリを起動し、携帯番 号を入力してください。

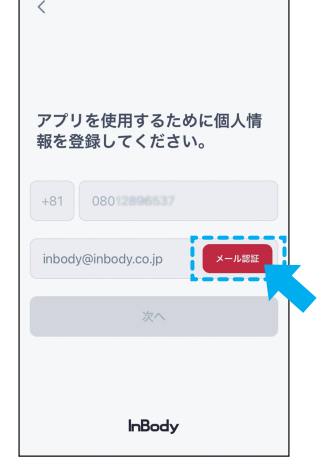

2メールアドレスを入力し、メール 認証を行います。\*キャリアメール は受信できない場合があります。

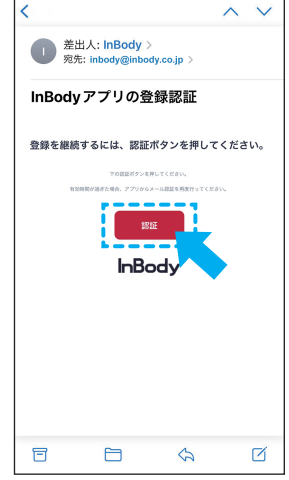

 受信メールを開いて、認証を選 択し、InBodyアプリに戻ります。

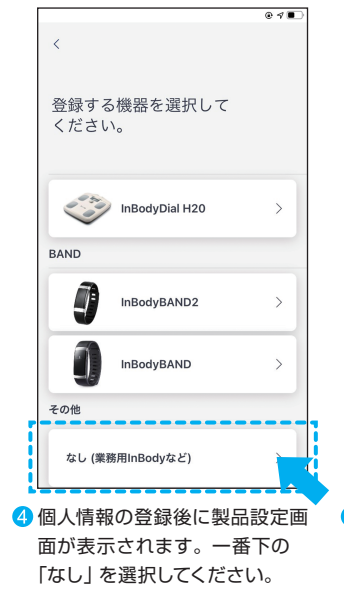

@ 1 B 0 InBody 和 ..... ダッシュボー ランキング InBody測定。言果概要 体重 kc 骨格筋量 kg 休暇防寒 % 591 24.2 26.1 \* 21.03.04 13:10 59.1kg R

「ダッシュボード」では測定結果の概要は勿論、目標設定に伴う ガイドも確認できます。

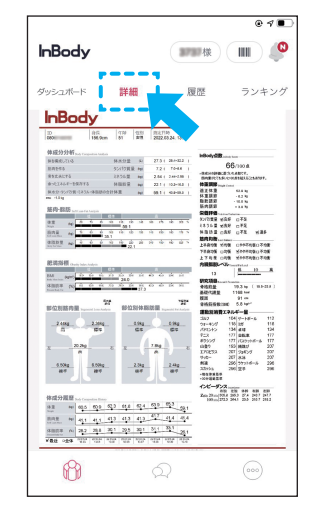

う 全体の測定結果は「詳細」から閲 覧します。結果用紙イメージを ダウンロードすることもできます。

InBodyアプリについてご不明な点がありましたら、

株式会社インボディ・ジャパン カスタマーセンター(フリーアクセス 0120-900-369【受付時間:平日 9:00~18:00】)までお問い合わせください。